## LANGKAH-LANGKAH PENDAFTARAN SIM

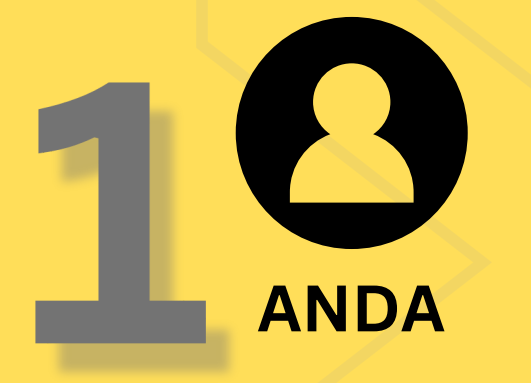

2 B PENAJA

Muat Turun WOWDaftar

Penaja perlu share **kod QR** atau **link** kepada anda B C ANDA

Klik link/scan QR dari Penaja
Buat Pendaftaran Diri Sendiri

Sediakan NRIC/Pasport sebelum memulakan Pendaftaran Baru

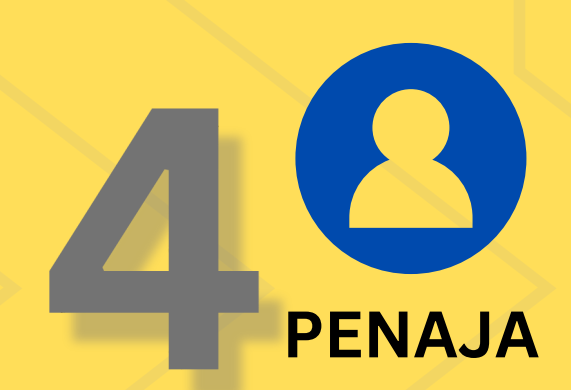

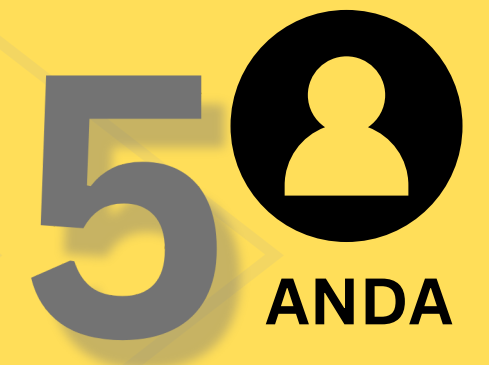

Penaja akan mengurus Pendaftaran Anda SELEPAS anda lakukan Pendaftaran Sendiri

**AKTIFKAN SIM** 

### TUTORIAL PENDAFTARAN WOWDaftar (Langkah 1 - 4) (mengikut kategori) adalah seperti berikut;

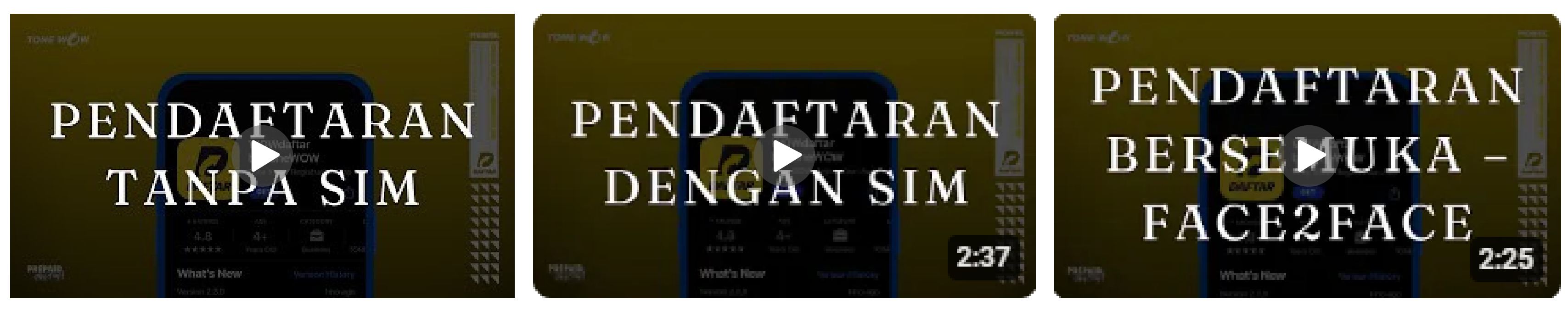

Tekan Untuk Tonton

Tekan Untuk Tonton

<u>Tekan Untuk Tonton</u>

# **CARAAKTIFKAN** SIM TONE WOW

#### **PERINGATAN:** Pastikan anda selesaikan Pendaftaran (Langkah 1-4) terdahulu SEBELUM AKTIFKAN SIM

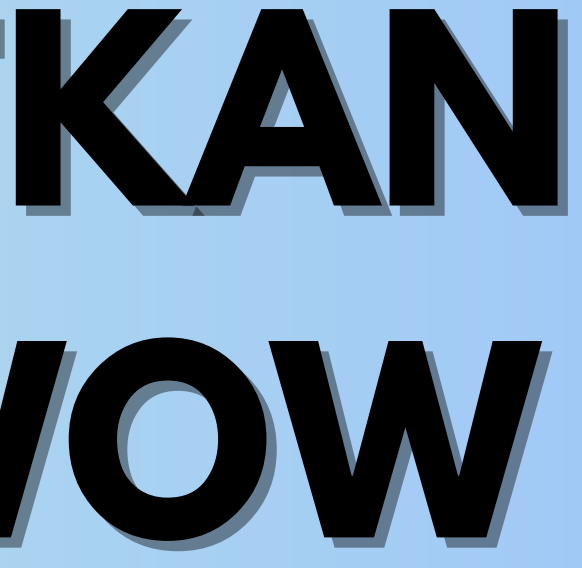

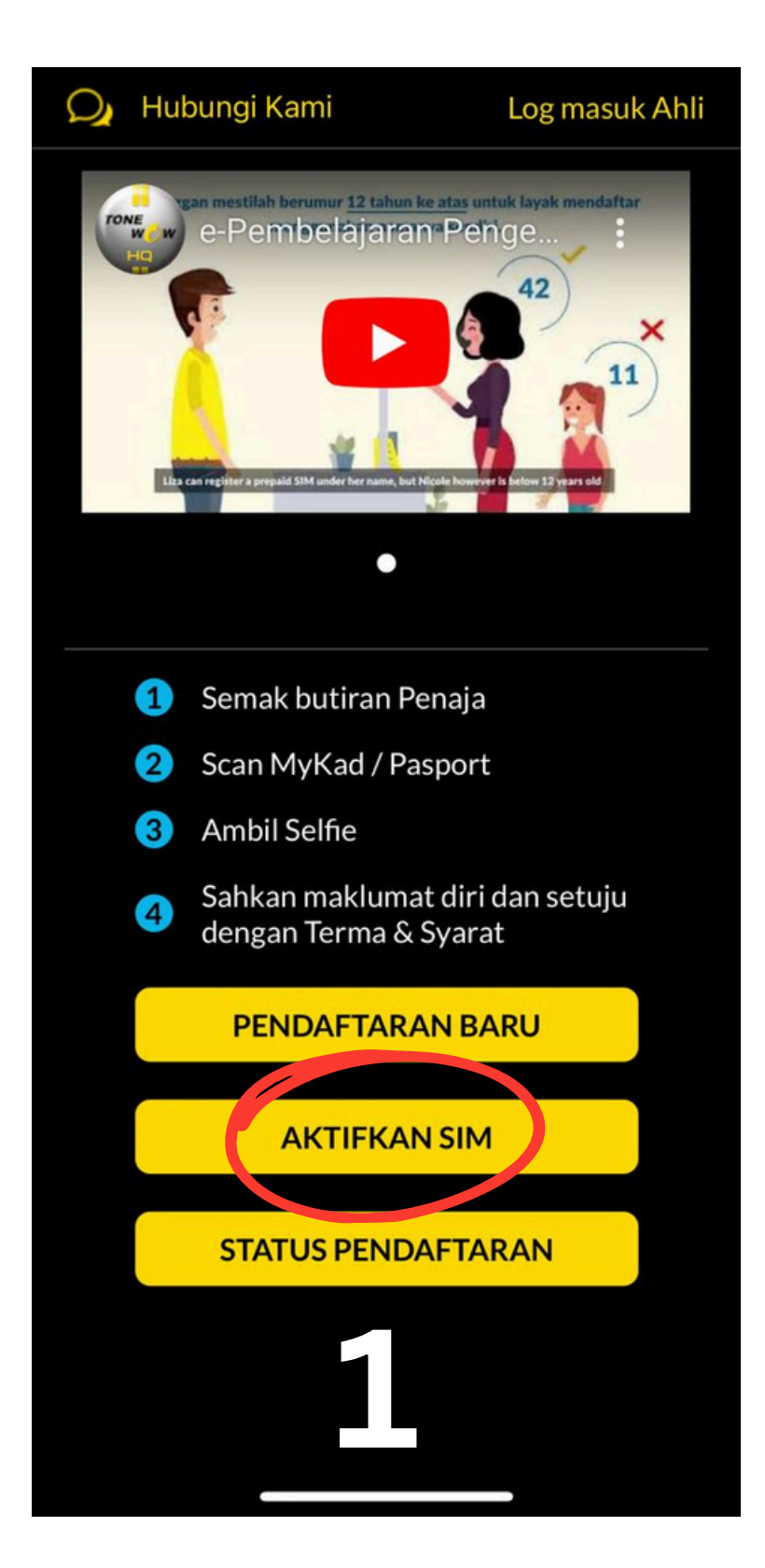

Log Masuk WOWDaftar & tekan **'AKTIFKAN SIM**'

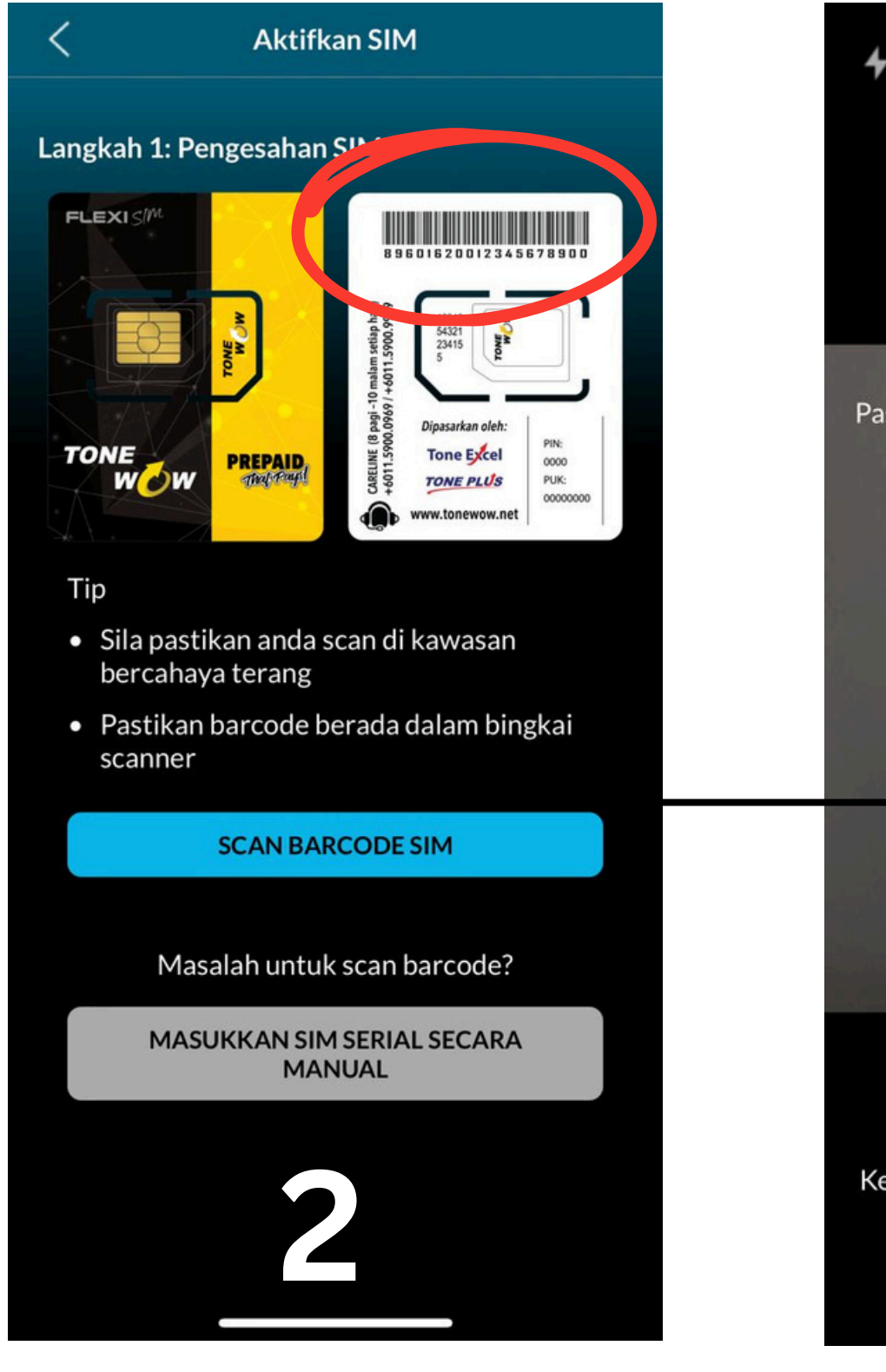

Tekan **'SCAN BARCODE SIM'** 

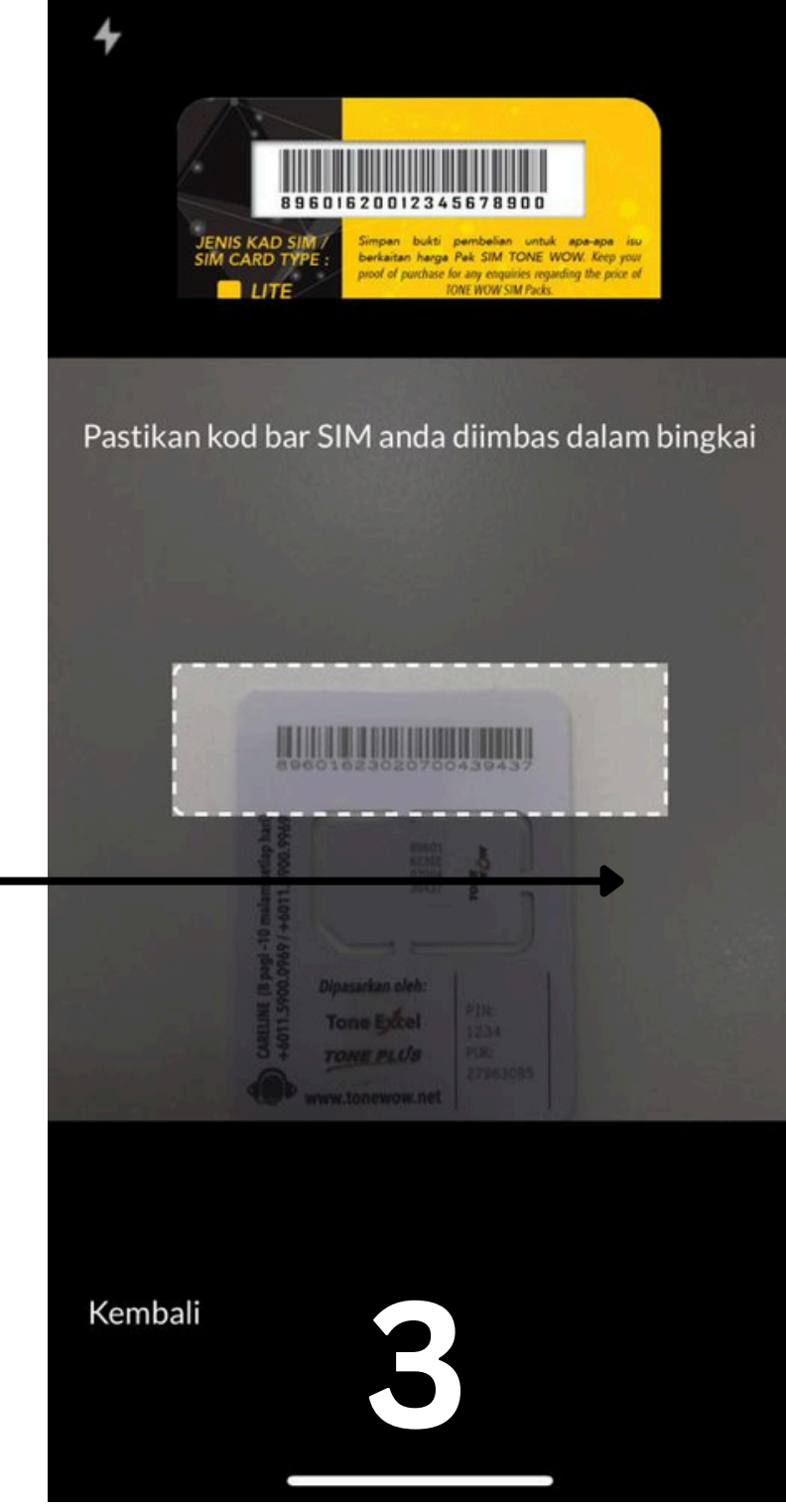

Scan Barcode SIM

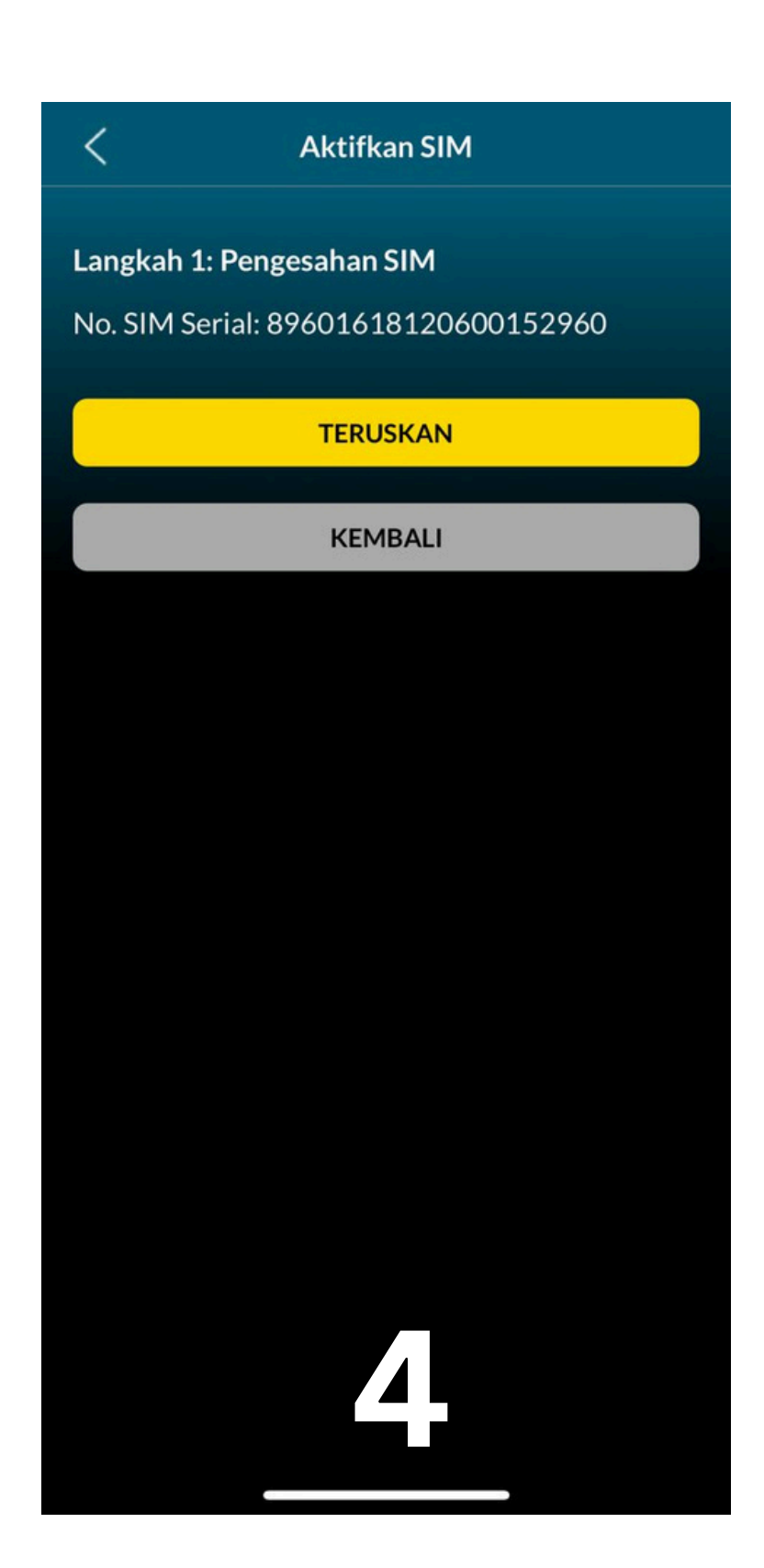

#### Tekan ' **TERUSKAN**'

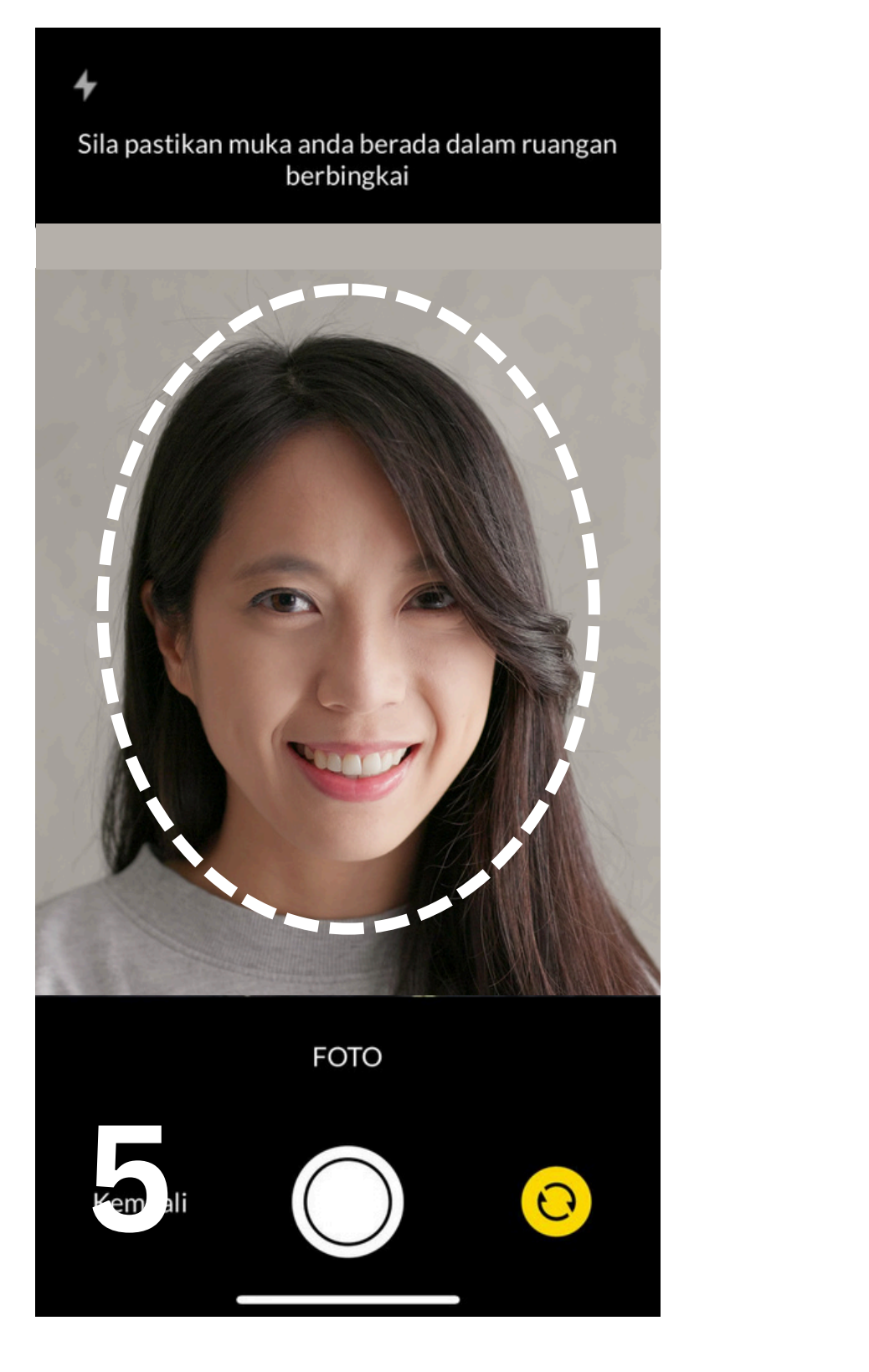

Ambil Selfie Anda. Pastikan muka dalam bingkai <

Aktifkan SIM

#### Langkah 2: Pengecaman Muka

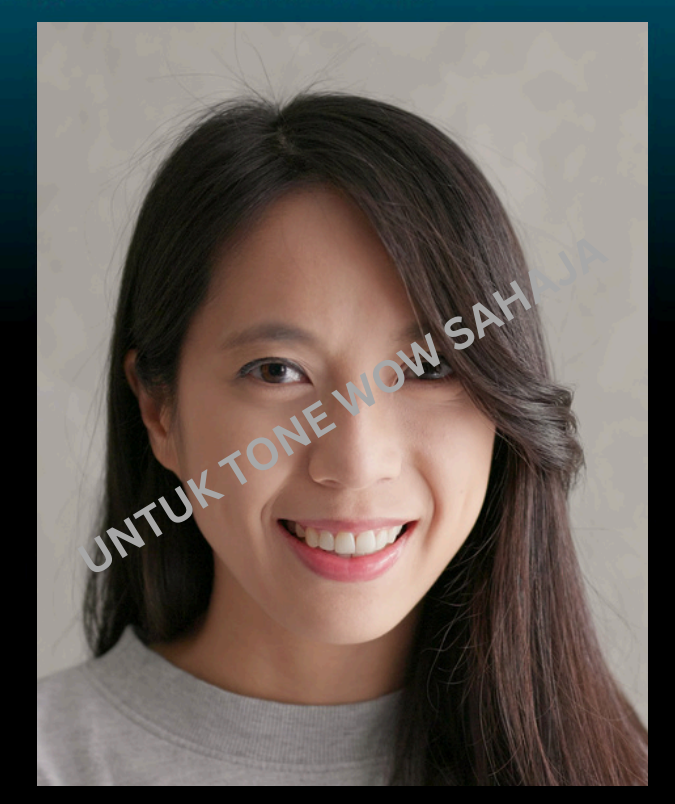

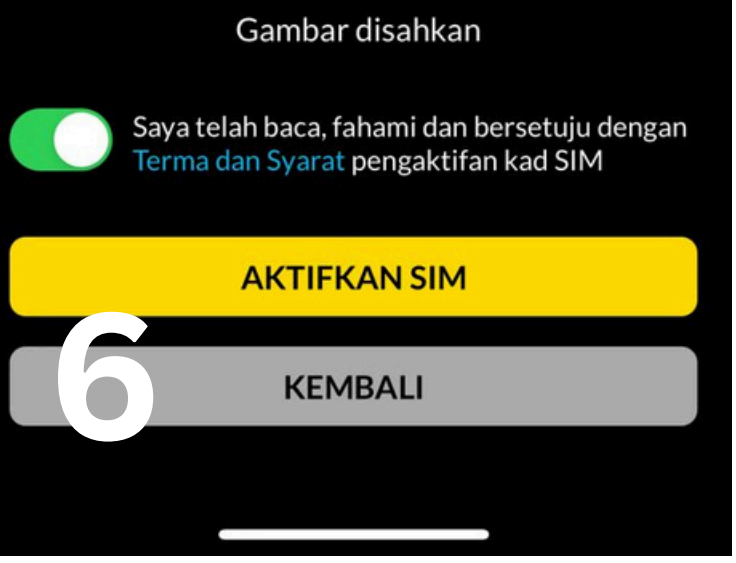

**Setuju** dengan Terma & Syarat. Kemudian, tekan **'AKTIFKAN SIM**'

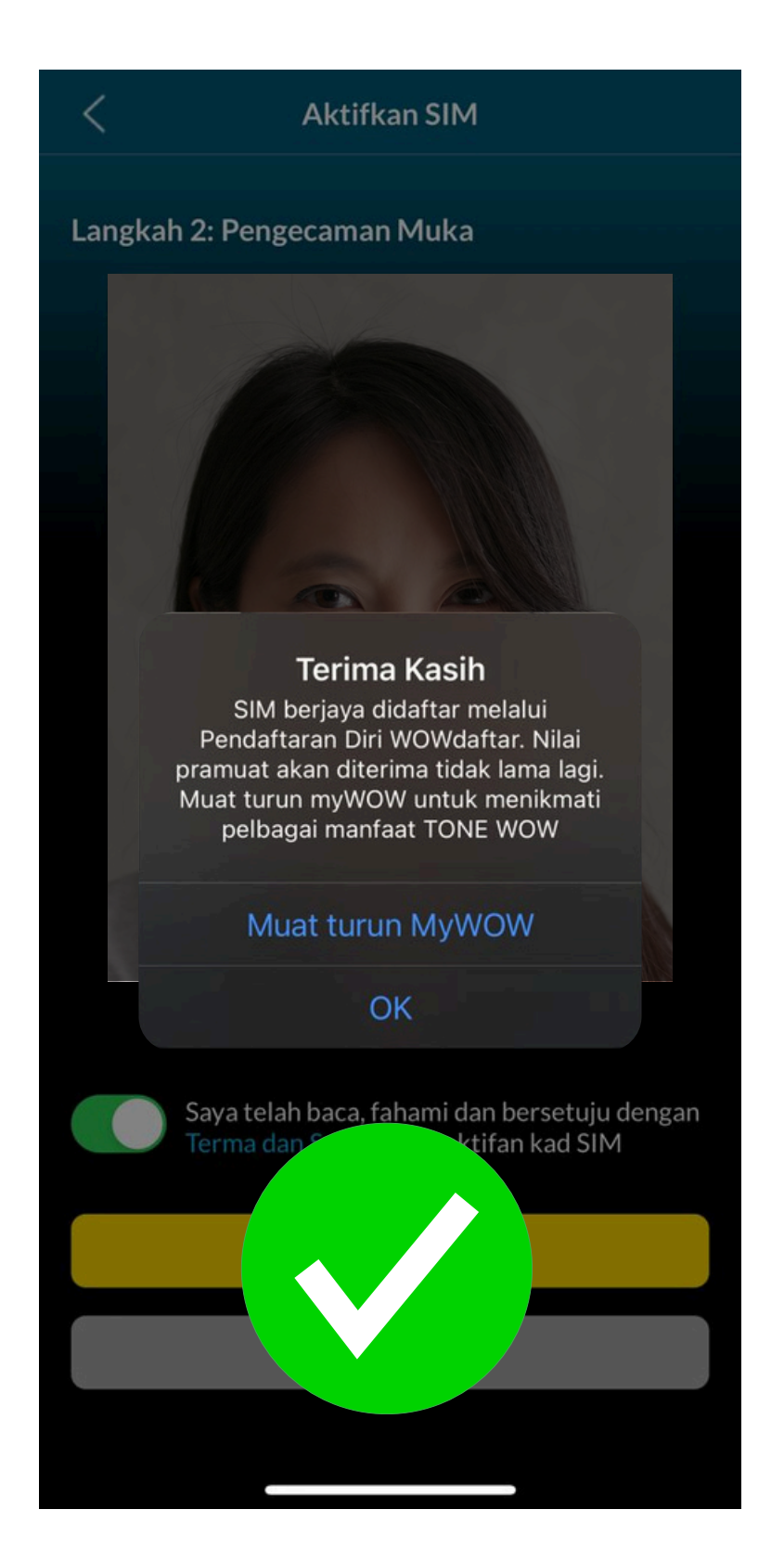

TAHNIAH! Anda **BERJAYA** Aktifkan SIM TONE WOW anda.